## Windows<sup>®</sup> XP **で**Web Caster FT5000-STU FT5000-STC**を使用する**

Windows® XPで Web Caster FT5000-STU、FT5000-STCをご利用になる場合、ステー ションマネージャはご利用になれません。次の手順で Windows® XP のワイヤレスネッ トワークの設定を行ってください。

- 1 「Web Caster FT5000導入 ウィザードで設定する」 (●P1-2~1-3)の手順3ま でを手順に従って行う
- 2 下図のような画面が表示された ら、この画面を残したままにし ておく

[ガイド表示]をクリックするとワイ ヤレスネットワークについての説明 が表示されます。

 ワイヤレスネットワーク接続の設 定が完了するまで、[次へ]はク リックしないでください。

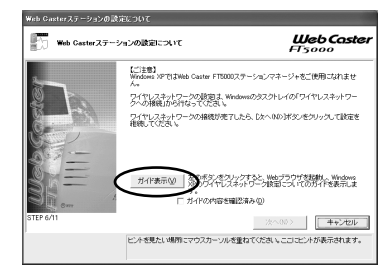

3

パソコンの画面右下のタスクト レイに下図のようなバルーンが 表示される

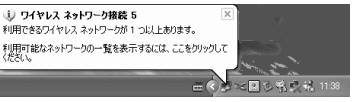

- 4 パソコンの画面右下のタスクト レイに表示されているワイヤレ スネットワーク接続アイコンを 右クリックし、[利用できるワ イヤレスネットワークの表示] をクリックする
- 5 「利用できるネットワーク」を 選択する
  - ・工場出荷時のネットワーク名は、 「WBC-FT5000-xxxxx」(xxxxxx は、Web Caster FT5000アク セスポイントの側面に記載されて いるPC(MACアドレス)の下6 桁です)。
  - 「利用できるネットワーク」に使用 する Web Caster FT5000 アク セスポイントが表示されていない 場合には、Web Caster FT5000 アクセスポイントの電源を入れ直 し、手順4からやり直してください。

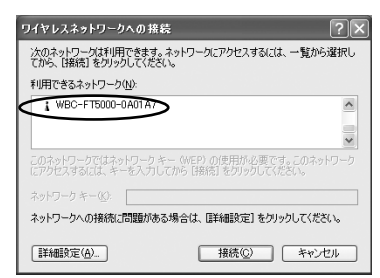

Web Caster FT5000 アクセスポ イントに「暗号化」を設定している 場合には、手順6~12を行ってく ださい。

Web Caster FT5000アクセスポ イントに「暗号化」を設定していな い場合には、手順14へ進んでくだ さい。

W n d 0 W X P で使用 [?]× する場 ^ 合

i

s ®

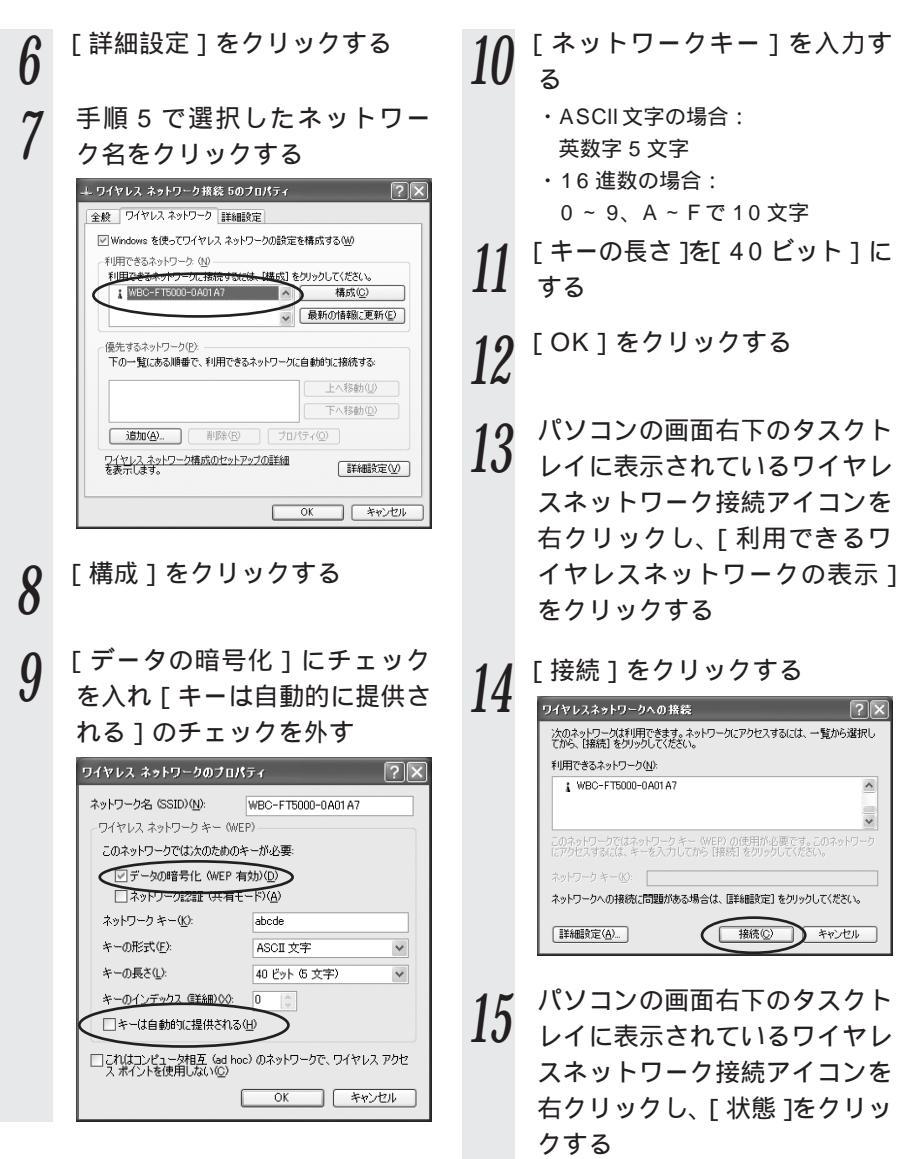

## 16 無線設定が正しく行われている ことを確認する ・[ 状態 ]は「接続」になっていること ・「速度 ]が「11 Mbps」になってい

ること

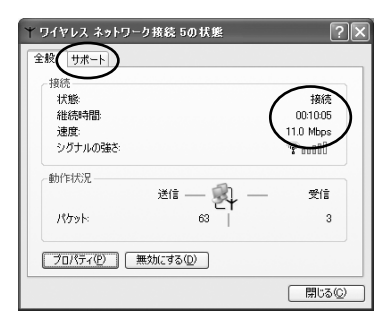

17 [サポート]タブをクリックし、 IP アドレスとデフォルトゲー トウェイが正しく「192.168. 0.xxx」になっていることを確 認して、[閉じる]をクリック する

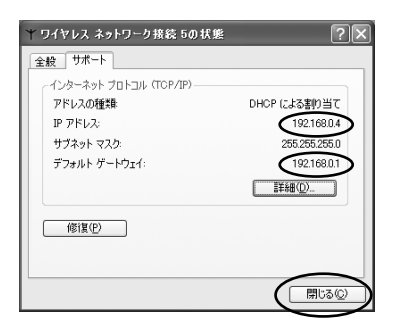

18 手順2で表示したままの画面 で[ガイドの内容を確認済み] をチェック▼して、[次へ]を クリックする

・ガイドを表示した場合は[ガイドの内容を確認済み]が「になっていることを確認します。

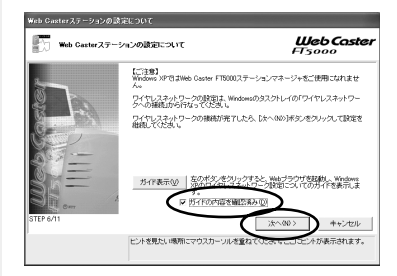

## 19 [次へ]をクリックする 以降の設定は Web

以降の設定は、Web Caster FT5000 取扱説明書(●P2-12) の手順12からを参照してください。 FT5000 取扱説明書(●P2-13) の手順15でWindows® XPの 場合はステーションマネージャの 項目が表示されません。